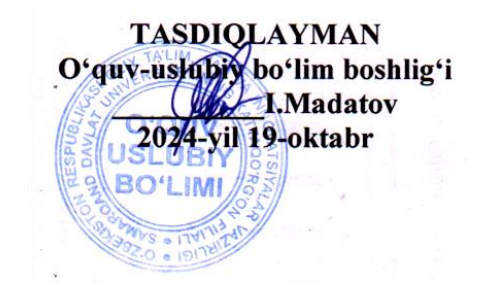

Samarqand davlat universitetining Kattaqoʻrgʻon filiali Aniq va tabiiy fanlar fakulteti 2-bosqich Matematika va informatika ta'lim yoʻnalishi talabalariga 3-semestr uchun « Informatika va raqamli texnologiyalar » fanidan yakuniy

nazorat savollari Imtihon shakli: Amaliy

| Savolning<br>tartib<br>raqami | Savolning<br>qiyinlik<br>darajasi | Savolning<br>qanday<br>mashgʻulotga<br>tegishliligi | Mavzu<br>nomeri |            |                                       | Savol matni                                               |                                                              |
|-------------------------------|-----------------------------------|-----------------------------------------------------|-----------------|------------|---------------------------------------|-----------------------------------------------------------|--------------------------------------------------------------|
| 1.                            | 1                                 | A                                                   | 7               | MS<br>Tug' | Excel jadvaliga<br>ilgan sana va jori | turli shaxslarga tegishli t<br>y sanaga asoslanib, har bi | tug'ilgan sanalar kiritilgan.<br>r shaxsning hozirgi yoshini |
|                               |                                   |                                                     |                 | hisol      | olang.                                |                                                           |                                                              |
|                               |                                   |                                                     |                 |            | Α                                     | В                                                         |                                                              |
|                               |                                   |                                                     |                 | 1          | Tug'ulgan kuni                        | Yoshi                                                     |                                                              |
|                               |                                   |                                                     |                 | 2          | 24.09.1994                            | 31                                                        |                                                              |
|                               |                                   |                                                     |                 | 3          | 13.03.2003                            | 22.01.1900                                                |                                                              |
|                               |                                   |                                                     |                 | 4          | 02.02.1999                            | 26                                                        |                                                              |
|                               |                                   |                                                     |                 | 5          | 25.12.1992                            | 32                                                        |                                                              |
|                               |                                   |                                                     |                 | 6          |                                       |                                                           |                                                              |
| 2.                            | 2                                 | А                                                   | 7               | MS         | Excel jadvalida x                     | odimlarning tugʻilgan san                                 | asi va ishga qabul qilingan                                  |
|                               |                                   |                                                     |                 | sana       | si berilgan. Har b                    | ir xodimning hozirgi yosh                                 | nini va ishga qabul qilingan                                 |
|                               |                                   |                                                     |                 | sana       | dan boshlab ularn                     | ing qancha vaqt ishlayotga                                | anini hisoblang.                                             |

|    |   |   | _ |                                                                               |
|----|---|---|---|-------------------------------------------------------------------------------|
| 3. | 1 | A | 7 | <u>№</u> 1 2 3 4 5                                                            |
|    |   |   |   | 1 1 2 3 4 5                                                                   |
|    |   |   |   | 2 2 4 6 8 10                                                                  |
|    |   |   |   | $\begin{array}{ c c c c c c c c c c c c c c c c c c c$                        |
|    |   |   |   | $\begin{array}{ c c c c c c c c c c c c c c c c c c c$                        |
|    |   |   |   | $\begin{array}{c ccccccccccccccccccccccccccccccccccc$                         |
|    |   |   |   | 7 7 14 21 28 35                                                               |
|    |   |   |   | 8         8         16         24         32         40                       |
|    |   |   |   | MS Excelda ko'paytirish jadvalini hosil qiling. Jadvaldagi 1-ustun yoki 1-    |
|    |   |   |   | satr qıymatları o'zgartırılganda shunga mos natijalar ham o'zgarsın.          |
| 4. | 1 | А | 7 | A B C D                                                                       |
|    |   |   |   | 1 1 Asadova Umida Yusuf qizi                                                  |
|    |   |   |   | 2 2 Gaffarov Shakhzod Burxon o`g`li                                           |
|    |   |   |   | 3 3 Saburbayeva Irodaxon Ziyovuddin qiz                                       |
|    |   |   |   | 4 4 Asadova Aziza Fozil qizi                                                  |
|    |   |   |   | 5 5 Yarkulova Nilufar Zarif qizi                                              |
|    |   |   |   | 6 6 Fayzullayeva Zilola Zarfulla gizi                                         |
|    |   |   |   | Iadvalda shavelarning familiyasi ismi ya otasining ismi ko'reatilgan. E       |
|    |   |   |   | Jauvaida shaxsharining fallinityasi isini va otasining isini Ko isatilgan. E  |
|    |   |   |   | ustunda shaxslarning familiyasi ismi va otasining ismini birlashtiring        |
|    |   |   |   | funksiyalardan foydalanib.                                                    |
|    |   |   |   | Masalan:                                                                      |
|    |   |   |   | A B C D E                                                                     |
|    |   |   |   | 1 1 Asadova Umida Yusuf qizi Asadova Umida Yusuf qizi                         |
| 5. | 2 | А | 8 | Xodimlarning yoshi va ish tajribasini hisoblash:                              |
|    |   |   |   | Jadvalga xodimlarning tugʻilgan sanalari va ishga qabul qilingan sanalari     |
|    |   |   |   | kiritilgan. Tugʻilgan sana va hozirgi sanaga koʻra har bir xodimning voshini  |
|    |   |   |   | va ish tairibasini hisoblang. Jadvalni toʻldiring va xodimlarning eng vosh va |
|    |   |   |   | eng katta voshdagisini aniqlang (Xodimlar soni & tadan kam ho'lmasin)         |
| 6  | 2 | ٨ | Q | Shave tugʻilgan kunda haftaning gavei kuni akanligini aniglange               |
| 0. | ۷ | А | 0 | MS Eyest industing traitilisen tystilisen sonster speside her hir showering   |
|    |   |   |   | IVIS Excel jadvanga kiriligan lug ngan sanalar asosida nar bir shaxsning      |
|    |   |   |   | tug'ilgan kuni haftaning qaysi kuniga to'g'ri kelganini aniqlang. Javobni     |
|    |   |   |   | jadvalda chiqaring va ularni haftaning kunlari boʻyicha tartiblashni amalga   |
|    |   |   |   | oshiring. (Xodimlar soni 7 tadan kam bo'lmasin)                               |

| 7   | 2 | Δ  | 8  | Pensiyaga chiqish sanasini aniqlang.                                          |
|-----|---|----|----|-------------------------------------------------------------------------------|
| / · | 2 |    | 0  | MS Excel jadvaliga kiritilgan tugʻilgan sanalar asosida har bir yodimning     |
|     |   |    |    | pensivaga chiqish sanasini (60 yoshga toʻlganda) hisohlang Har bir            |
|     |   |    |    | xodimning pensiyaga chigadigan sanasini jadvalda koʻrsating (Xodimlar         |
|     |   |    |    | soni 5 tadan kam ho'lmasin)                                                   |
| 8   | 2 | Δ  | 8  | Tugʻilgan kunga gancha kun golganini hisohlang:                               |
| 0.  | 2 | 11 | 0  | Iadvalda xodimlarning tugʻilgan sanalari berilgan Har bir xodimning           |
|     |   |    |    | tugʻilgan kuniga gancha kun golganligini hisoblab, jadvalda chigaring.        |
|     |   |    |    | Tugʻilgan kunga qolgan kunlar asosida ularni eng vagin tugʻilgan kundan       |
|     |   |    |    | boshlab tartiblashni amalga oshiring.                                         |
| 9.  | 2 | А  | 8  | Eng kichik va eng katta qiymatni aniqlash:                                    |
|     |   |    |    |                                                                               |
|     |   |    |    | Berilgan 10 ta son orasidan eng kichik va eng katta qiymatlarni toping va     |
|     |   |    |    | ularni jadvalda ajratib koʻrsating.                                           |
| 10. | 3 | A  | 8  | MS Excel jadvalida kvadrat tenglamaning $ax^2 + bx + c = 0$ koeffitsiyentlari |
|     |   |    |    | berilgan. Har bir tenglama uchun <b>Diskriminant</b> ni hisoblang va          |
|     |   |    |    | tenglamaning ildizlarini (agar mavjud boʻlsa) toping.                         |
| 11. | 3 | А  | 8  | MS Excelda koordinatalar orasidagi masofani hisoblash:                        |
|     |   |    |    | Har bir qator uchun ikkita nuqtaning (x1, y1) va (x2, y2) koordinatalari      |
|     |   |    |    | berilgan. Har bir juft nuqta orasidagi Evklid masofasini hisoblang va         |
|     |   |    |    | natijalarni koʻrsating.                                                       |
| 12. | 2 | Α  | 8  | MS Excelda daraja funksivasi va logarifmning qoʻllanilishi:                   |
|     |   |    |    | Har bir gator uchun $a^{x}$ ifodaning giymatini hisoblang va undan keyin bu   |
|     |   |    |    | qiymatning 10 asosli logarifmini toping.                                      |
| 13. | 3 | А  | 8  | MS Excelda raqamlar ketma-ketligining Fibonachchi soni ekanligini             |
|     |   |    |    | aniqlang:                                                                     |
|     |   |    |    | Berilgan raqamlar ustunidagi har bir qiymat Fibonachchi ketma-ketligining     |
|     |   |    |    | nechanchi hadi ekanligini aniqlang. Agar son Fibonachchi ketma-ketligiga      |
|     |   |    |    | tegishli boʻlmasa, jadvalda tegishli xabar chiqaring.                         |
| 14. | 1 | A  | 10 | MS Excelda doiraviy diogramma hosil qiling.                                   |

|     |   |   |    | Na'muna:                                                                                                    |
|-----|---|---|----|----------------------------------------------------------------------------------------------------|
|     |   |   |    | A     B       1     Yil     Mahsulotning miqdori       2     2022     250       3     2023     370       4     2024     450       5     1     1       7     3     23%       9     35%     2       10     1     2                                                   |
| 15. | 1 | А | 10 | MS Excelda doiraviy diogramma hosil qiling.                                                                                                    |
|     |   |   |    | A       B       C         1       Yil       Mahsulotning miqdori         2       2022       250         3       2023       370         4       2024       450         5       6       7         6       7       2         9       10       200       300       400 |
| 16. | 2 | А | 4  | MS Wordda saqlash va eksport qilish:                                                                                                    |
|     |   |   |    | Yaratilgan hujjatni qanday qilib saqlash mumkin? Hujjatni <b>PDF</b> formatida saqlash va eksport qilish usulini tushuntiring va amalda bajaring.                                                                                                    |
| 17. | 2 | A | 4  | MS Wordda hujjatga jadval qoʻshish va tahrirlash:<br>Hujjatga jadval qoʻshing va uni tahrirlang. Qatorlar va ustunlar qoʻshish,<br>birlashtirish va jadval chegaralarini oʻzgartirishni amalda bajaring.                                                           |
| 18. | 2 | A | 4  | MS Word hujjatiga tashqi web-saytga va hujjat ichidagi boshqa joylarga<br>havolalar qoʻshing. Ichki havolalar orqali sarlavhalar yoki ma'lum bir<br>boʻlimga oʻtishni sozlang. Havolalarni qoʻshish va ularni tahrirlashni<br>tushuntiring.                        |
| 19. | 3 | A | 4  | Hujjatni <b>Word</b> formatida, <b>PDF</b> formatida va <b>RTF</b> (Rich Text Format) formatida saqlang. Hujjatlarni turli formatlarga eksport qilish jarayonini tushuntiring va farqlarni izohlang.                                                               |

| 20. | 3 | A | 7 | Biror hujjatdagi formatlangan matn va jadvalni nusxa koʻchirib, boshqa<br>hujjatga joylashtiring. Matn va jadvalni formatini yoʻqotmasdan yoki<br>minimal format oʻzgarishi bilan joylashtirish uchun "Paste Special"<br>funksiyasidan foydalaning. Joylashtirish opsiyalarini tushuntiring. |
|-----|---|---|---|----------------------------------------------------------------------------------------------------|
| 21. | 3 | A | 1 | a) A36 <sub>16</sub> +33 <sub>16</sub> b) B2F <sub>16</sub> - C9D <sub>16</sub> yig'indini hisoblang va 16 sanoq                                                                                                    |
|     |   |   |   | sistemasidan ikkilik sanoq sistemasiga o'tish uchun tetrada usulini                                                                                                    |
|     |   |   |   | tushuntirib bering. Natijani ikkilik sanoq sistemasida ifodalang.                                                                                                    |
| 22. | 2 | А | 1 | Triada kodlash jadvalidan foydalanib o'tkazishni bajaring:                                                                                                    |
|     |   |   |   | a) $10111101_2 \rightarrow ?_8$ d) $706_8 \rightarrow ?_2$ e) <b>307</b> $7_8 \rightarrow ?_2$                                                                                                    |
| 23. | 2 | А | 1 | Tetrada kodlash jadvalidan foydalanib oʻtkazishni bajaring:                                                                                                    |
|     |   |   |   | a) $11001101_2 \rightarrow ?_{16}$ b) $1110001110_2 \rightarrow ?_{16}$                                                                                                    |
|     |   |   |   | c) $10011100101_2 \rightarrow ?_{16}$                                                                                                    |
| 24. | 2 | А | 1 | Tetrada kodlash jadvalidan foydalanib oʻtkazishni bajaring:                                                                                                    |
|     |   |   |   | d) $2CDA_{16} \rightarrow ?_2$ e) $D01ED_{16} \rightarrow ?_2$ f) $111110010_{16} \rightarrow ?_2$                                                                                                    |
| 25. | 2 | A | 1 | Tetrada kodlash jadvalidan foydalanib oʻtkazishni bajaring:                                                                                                    |
|     |   |   |   | d) $DA_{16} \rightarrow ?_{2}e) D02E_{16} \rightarrow ?_{2}$ f) $110000010_{16} \rightarrow ?_{2}$                                                                                                    |
| 26. | 2 | A | 1 | Triada kodlash jadvalidan foydalanib o'tkazishni bajaring:                                                                                                    |
|     |   |   |   | b) $1001100_2 \rightarrow ?_8$ c) $10000101_2 \rightarrow ?_8$ f) $5236_8 \rightarrow ?_2$                                                                                                    |
| 27. | 2 | А | 1 | Qo'shish va ko'paytirih jadvallaridan foydalanib, quyidagi amallarni                                                                                                    |
|     |   |   |   | bajaring:<br>a) $111_{2}+101_{2}$ b) $101.11_{2}+10.1_{2}$ c) $100_{2}-11.11_{2}$                                                                                                    |
|     |   |   |   |                                                                                                    |

| 28. | 1 | A | 1 | Qo'shish va ko'paytirih jadvallaridan foydalanib, quyidagi amallarni bajaring:                                                                                                    |
|-----|---|---|---|----------------------------------------------------------------------------------------------------|
|     |   |   |   | 1) $77_8 + 653_8$ 2) $677_8 - 376_8$ 3) $35, 3_8 + 22, 4_8$                                                                                                    |
| 29. | 1 | A | 1 | Qo'shish va ko'paytirih jadvallaridan foydalanib, quyidagi amallarni<br>bajaring:<br>a) A36 <sub>16</sub> +33 <sub>16</sub><br>b) AA4 <sub>16</sub> - 777 <sub>16</sub><br>c) 5A <sub>16</sub> *3,5 <sub>16</sub> |
| 30. | 1 | Α | 6 | MS Wordda jadval oʻlchamini avtomatik sozlash:                                                                                                    |
|     | - |   |   | Jadvalning ustun va qator oʻlchamlarini avtomatik ravishda matnga<br>moslashtiring. Avtomatik sozlash funksiyasidan foydalanib, jadvalni<br>moslashtirishni koʻrsating.                                           |
| 31. | 2 | A | 6 | MS Wordda jadvalni PDF formatida saqlash:<br>Jadvalni MS Word hujjatidan PDF formatida eksport qiling. PDF fayl chop<br>etish uchun tayyorlanganini koʻrsating.                                                   |
| 32. | 2 | A | 6 | Papka ichida fayl yaratish:<br>Vazifa: "Mening Hujjatlarim" papkasida "Topshiriqlar.txt" nomli matnli fayl<br>yarating va ichiga "Bu mening topshirig'im" deb yozing. Papkani arxivlang<br>va parol qo'ying.      |
| 33. | 2 | А | 3 | Papka ichidagi fayllarni koʻrsatish:                                                                                                    |
|     |   |   |   | Vazifa: <b>"Mening Hujjatlarim"</b> papkasida saqlangan barcha fayl va papkalarni koʻrsating. Ularni nomiga koʻra tartiblang. Fayl kengaytmalarini yashirin holatga oʻtkazing.                                    |
| 34. | 2 | A | 3 | Ishchi stolda "Mening hujjatlarim" nomli papka yarating va papkaning ma'lumotlarini himoyalash uchun parol qo'ying.                                                                                               |
| 35. | 2 | A | 3 | Ishchi stolda "Mening hujjatlarim" nomli papka yarating va papkani arxivlang himoyalash uchun parol qo'ying.                                                                                                    |

| 36. | 3 | A | 3 | Windowsda papkani shifrlash (encrypt) imkoniyatini koʻrsatadigan amaliyot<br>qiling. Papkani qanday shifrlash va undan soʻng qanday qilib parol qoʻyishni                                                                                                    |
|-----|---|---|---|----------------------------------------------------------------------------------------------------|
|     |   |   |   | koʻrsating.                                                                                                    |
| 37. | 2 | А | 3 | Papkaga qo'yilgan parolni tiklash yoki papkani ochish uchun                                                                                                    |
|     |   |   |   | foydalanuvchilar foydalanishi mumkin bo'lgan usullarni koʻrsating.                                                                                                    |
| 38. | 2 | A | 3 | Avval yaratgan papkangizda parolni oʻzgartiring. Parolni qanday oʻzgartirish                                                                                                    |
|     |   |   |   | jarayonini bosqichma-bosqich tushuntiring.                                                                                                    |
| 39. | 1 | А | 3 | Windows operatsion tizimida yangi papka yarating va ushbu papkaga parol                                                                                                    |
|     |   |   |   | qoʻyish jarayonini amalga oshiring. Parolni kiritgandan keyin uni qanday                                                                                                    |
|     |   |   |   | saqlashni koʻrsating.                                                                                                    |
| 40. | 2 | А | 2 | Bit, Bayt, Kilobayt, Megabayt, Gigabayt va Terabayt uchun o'lchov birliklari                                                                                                    |
|     |   |   |   | jadvalini tuzing. Har bir birlikni raqamlar bilan ifodalang.                                                                                                    |
| 41. | 2 | А | 2 | 5 ta faylning hajmini (Bit, Bayt, Kilobayt, Megabayt) ko'rsating: 1500 Byte,                                                                                                    |
|     |   |   |   | 2.5 MB, 1 GB, 300 KB, 64 Bit.                                                                                                    |
| 42. | 2 | A | 5 | MS Wordda quyidagi jadvalni hosil qiling:                                                                                                    |
|     |   |   |   | Fanning <u>maqsadi</u> (FM)                                                                                                    |
|     |   |   |   | FM1Iqtisodiyot nazariyasining mazmun-mohiyati, vujudga kelishi va rivojlanishi<br>bosqichlari, iqtisodiy bilimlarning nazariy asoslarini, iqtisodiyotning asosiy<br>tushunchalari va kategoriyalarini, iqtisodiy qonunlar va tamoyillarini o'rgatish<br>hamda ularni amalda tatbiq etish ko'nikmasini hosil qilish.                                                                                                    |
|     |   |   |   | Fm2Fan va ta'lim integratsiyasi mazmun mohiyatidan kelib chiqqan holda<br>innovatsiyalarni ta'lim tizimiga keng jalb etish, zamonaviy axborot-<br>kommunikasiya tizimidan keng foydalanish.                                                                                                    |
|     |   |   |   | Fanni o'zlashtirish uchun zarur boshlang'ich bilimlar                                                                                                    |
|     |   |   |   | 1. Iqtisodiyot nazariyasi fani yuzasidan umumiy tasavvur va ma'lum iqtisodiy bilimlar bazasiga ega boʻlishlari kerak.                                                                                                    |
|     |   |   |   | <ul> <li>Iqtisodiyot nazariyasining mohiyati va mazmuni, nazariy asoslarini, iqtisodiyot nazariyasining asosiy tushunchalari va kategoriyalari, rejalashtirish, tahlil etish, milliy iqtisodiyotning amal qilishi va rivojlanishi qonuniyatlari; makroiqtisodiy ko'rsatkichlar va ularning mohiyati; iqtisodiy jarayonlarning amal qilish xususiyatlari toʻgʻrisida tegishli tasavvurga ega boʻlishlari lozim.</li> </ul> |
| 43. | 2 | А | 5 | MS Wordda quyidagi jadvalni hosil qiling:                                                                                                    |

|     |   |   |   |       |             |                   | Fan ai               | natilgan          |                                                                                                    | i live dit (seet)                                                                                                    | miadanie 13                                            | (20.    |                                                                                                    |                   |                                        |
|-----|---|---|---|-------|-------------|-------------------|----------------------|-------------------|----------------------------------------------------------------------------------------------------|----------------------------------------------------------------------------------------------------|--------------------------------------------------------|---------|----------------------------------------------------------------------------------------------------|-------------------|----------------------------------------|
|     |   |   |   |       |             | Nazo<br>tu        | ran aj<br>orat<br>ri | Ajratil<br>jami b | lgan<br>ball                                                                                                    | Nazorat (1                                                                                                    | topshiriq) sha                                         | kli     | Ballarning<br>taqsimlanishi                                                                               | Sai<br>I          | alash<br>Dali                          |
|     |   |   |   |       |             | 0.00              | lia                  |                   |                                                                                                    | Naz<br>1. Yozma is<br>2. Yozma is                                                                                                | <b>corat ishi:</b><br>h (2 ta savol)<br>h (2 ta savol) |         | <b>20 ball</b><br>10 ball<br>10 ball                                                                      |                   |                                        |
|     |   |   |   |       |             | Dra<br>nazo       | nq<br>orat           | 50 ba             | all                                                                                                    | <ol> <li>Talaba fao<br/>mashg'lotda</li> <li>Mustaqil</li> </ol>                                                                 | olligi ( <u>amaliy</u><br>)<br>ish                     | 1       | <ul> <li><b>0 ball</b> (mashg'ulotl<br/>soniga bo'linadi)</li> <li><b>20 ball</b> (topshiriqla</li> </ul> | ar 30<br>r        | ball                                   |
|     |   |   |   |       |             | Yaku              | ıniy                 | 50 ba             | all                                                                                                    | Yozma                                                                                                    | <b>ish</b> (5 ta savol)<br>yoki                        | )       | soniga bo'linadi)<br>50 ball<br>(har bir savolga 10                                                       | 30                | ball                                   |
| 44. | 3 | А | 5 | MS Wo | ordda       | a quyi            | dagi                 | jadv              | valni                                                                                                    | i hosil q                                                                                                    | iling:                                                 |         |                                                                                                    |                   |                                        |
|     |   |   |   |       |             |                   |                      |                   |                                                                                                    | Teg(Paramet                                                                                                    | r) nomi                                                |         | Vazifasi                                                                                                  |                   |                                        |
|     |   |   |   |       |             |                   |                      |                   | <htm< td=""><td>Its</td></htm<> <td>) nom<br/>L&gt;</td> <td>,</td> <td>Web sahifani tanasini</td> <td>ifodalay</td> <td>li</td>                                 | Its                                                                                                    | ) nom<br>L>                                            | ,       | Web sahifani tanasini                                                                                     | ifodalay          | li                                     |
|     |   |   |   |       |             |                   |                      |                   | <hea< th=""><th>D&gt;<th>&gt;</th><th>i</th><th>Web sahifani bo<br/>ifodalaydi</th><th>sh qisr</th><th>nini</th></th></hea<>                                     | D> <th>&gt;</th> <th>i</th> <th>Web sahifani bo<br/>ifodalaydi</th> <th>sh qisr</th> <th>nini</th>                               | >                                                      | i       | Web sahifani bo<br>ifodalaydi                                                                             | sh qisr           | nini                                   |
|     |   |   |   |       |             |                   |                      |                   | <bod< th=""><th>OY&gt;<th><b>'</b>&gt;</th><th>i</th><th>Web sahifani ta<br/>ifodalaydi</th><th>na qisr</th><th>nini</th></th></bod<>                            | OY> <th><b>'</b>&gt;</th> <th>i</th> <th>Web sahifani ta<br/>ifodalaydi</th> <th>na qisr</th> <th>nini</th>                      | <b>'</b> >                                             | i       | Web sahifani ta<br>ifodalaydi                                                                             | na qisr           | nini                                   |
|     |   |   |   |       |             |                   |                      |                   | TEXT                                                                                                    |                                                                                                    |                                                        |         | Web sahifadagi m<br>belgilash uchun ishla                                                                 | atn ran<br>tiladi | gini                                   |
|     |   |   |   |       |             |                   |                      | · ·               | BGCO                                                                                                    | CROUND                                                                                                    |                                                        | 1       | Web sahofa fonini<br>uchun ishlatiladi<br>Web sebile feriere                                              | oʻzgarti          | rish                                   |
|     |   |   |   |       |             |                   |                      |                   | DACK                                                                                                    | OKOOND                                                                                                    |                                                        | 1       | uchun ishlatiladi                                                                                         | usm qoʻ           | visn                                   |
|     |   |   |   |       |             |                   |                      |                   | <titi< th=""><th>LE&gt;<th>E&gt;</th><th></th><th>Web sahifaga sarlavh</th><th>a qoʻyadi</th><th></th></th></titi<>                                              | LE> <th>E&gt;</th> <th></th> <th>Web sahifaga sarlavh</th> <th>a qoʻyadi</th> <th></th>                                          | E>                                                     |         | Web sahifaga sarlavh                                                                                      | a qoʻyadi         |                                        |
|     |   |   |   |       |             |                   |                      |                   | <fra< th=""><th>MESET&gt;<!--</th--><th>FRAMESET&gt;</th><th>1</th><th>HTML hujjatni freyi<br/>shaklda aniqlaydi</th><th>n-struktu</th><th>rani</th></th></fra<> | MESET> </th <th>FRAMESET&gt;</th> <th>1</th> <th>HTML hujjatni freyi<br/>shaklda aniqlaydi</th> <th>n-struktu</th> <th>rani</th> | FRAMESET>                                              | 1       | HTML hujjatni freyi<br>shaklda aniqlaydi                                                                  | n-struktu         | rani                                   |
|     |   |   |   |       |             |                   |                      |                   | <br>                                                                                                    |                                                                                                    |                                                        | ]       | Matnni davomi ya                                                                                          | ngi satr          | dan                                    |
| 45. | 2 | A | 5 | MS Wo | ordda       | a quyi            | dagi                 | jadv              | valni                                                                                                    | i hosil q                                                                                                    | iling:                                                 |         |                                                                                                    |                   |                                        |
|     |   |   |   | C     | Guruh       | Talabalar<br>soni | Shund                | lan Ye            | etimlar                                                                                                    | Nogironlar                                                                                                    |                                                        | Ya      | ashash joyi                                                                                               |                   | Individual<br>yondashuvga<br>muxtojlar |
|     |   |   |   |       |             |                   | o'g'il               | qiz -             | -                                                                                                    | -                                                                                                    | Talabalar<br>turar joyi                                | Ijarada | Qarindoshinikida                                                                                          | O'z<br>uyida      | -                                      |
|     |   |   |   | 2     | 21_13<br>AT | 18                | 9                    | 9                 |                                                                                                    |                                                                                                    |                                                        | 11      |                                                                                                    | 7                 |                                        |
|     |   |   |   |       | 1           |                   |                      | I                 | Gur                                                                                                    | ruh rahbari:                                                                                                    | · · · · · ·                                            | Shodmor | 10V J                                                                                                    |                   |                                        |

| 46. | 2 | А | 5 | MS Wordda quyidagi jadvalni hosil qiling:                                                                                                    |  |  |  |  |  |  |
|-----|---|---|---|----------------------------------------------------------------------------------------------------|--|--|--|--|--|--|
|     |   |   |   | Samarqand davlat <u>universiteti Kattaqo'rg'on</u> filiali 21_13 AT gurux talabalari haqida<br>Ma'lumot                                                                                                    |  |  |  |  |  |  |
|     |   |   |   | No     Talabaning<br>FLSh.<br>telifoni     Rasm     To'g'ilgan<br>sanasi va<br>joyi     Pasport<br>ma'lumoti     To'g'ilgan<br>sanasi va<br>joyi     Pasport<br>ma'lumoti     To'g'ilgan<br>soni va<br>soni va<br>soni va     Vaqtincha<br>vashash<br>joyi (to'liq)     Ota-onasi to'g'risida<br>ma'lumoti     To'g'ilgan<br>soni va<br>soni va |  |  |  |  |  |  |
| 47. | 2 | A | 5 | MS Wordda quyidagi jadvalni hosil qiling:                                                                                                    |  |  |  |  |  |  |
|     |   |   |   | №<br>Mashgʻulo<br>t turiMashgʻulo<br>t turiAsosiy mavzularRejala<br>shtiril<br>gan<br>soatBajarilganligi<br>vchi<br>imzosi<br>yil)Oʻqitu<br>vchi<br>imzosi                                                                                                    |  |  |  |  |  |  |
|     |   |   |   | 1     2     3     4     5     6     7       1     Ma'ruza     WEB dasturlashga kirish. Asosiy tushunchalar. WWW     2     2     2                                                                                                    |  |  |  |  |  |  |
|     |   |   |   | rivojlanish bosqichlari.     2     2       2     Ma'ruza     HTML tiliga kirish. HTML hujjatining umumiy     4                                                                                                    |  |  |  |  |  |  |
|     |   |   |   | strukturasi va uning asosiy teglari.     4     4       3     Ma'ruza     HTML5 yangi standartlari va ularning vazifalari.     2     2                                                                                                    |  |  |  |  |  |  |
|     |   |   |   | 4 Ma'ruza CSS ga kirish. HTMLga ulanish usullari. Selektorlar 2 2                                                                                                    |  |  |  |  |  |  |
| 4.0 | 1 | • | ~ | 5     Ma'ruza     CSS xususiyatlari. CSS sahifalash.     4     4                                                                                                    |  |  |  |  |  |  |
| 48. | 1 | А | 5 | MS wordda quyidagi jadvaini nosil qiling:                                                                                                    |  |  |  |  |  |  |
|     |   |   |   | GuruhTalabalar<br>soniShundanYetimlarNogironlarYashash joyiIndividual<br>yondashuvga                                                                                                    |  |  |  |  |  |  |
|     |   |   |   | oʻgʻil qiz Talabalar Ijarada Qarindoshinikida Oʻz -                                                                                                    |  |  |  |  |  |  |
|     |   |   |   | 21_13         18         9         9         11         7                                                                                                    |  |  |  |  |  |  |
|     |   |   |   | ĀT                                                                                                    |  |  |  |  |  |  |
|     |   |   |   | Guruh rahbari: Shodmonov J                                                                                                    |  |  |  |  |  |  |
| 49. | 1 | А | 1 | Triada kodlash jadvalidan foydalanib o'tkazishni bajaring:                                                                                                    |  |  |  |  |  |  |
|     |   |   |   | $(111001100 \times 2.1) 1001100101 \times 2.1) 5011100 \times 2.1)$                                                                                                    |  |  |  |  |  |  |
| 50  | 2 | A | 1 | a) $111001100_2 \notairside ? ? ? b) 1001100101_2 \notairside ? ? c) 5211136_8 \notairside ? ? Triada kadlach indualidan faudalanih akkazishri haiaring:$                                                                                                    |  |  |  |  |  |  |
| 50. | 3 | А |   | i frada kodiash jadvalidan foydalanid oʻtkazishni bajaring:                                                                                                    |  |  |  |  |  |  |
|     |   |   |   | a) $11100110110_2 \rightarrow ?_8$ b) $1001101_2 \rightarrow ?_8$ c) $115211_8 \rightarrow ?_2$                                                                                                    |  |  |  |  |  |  |
| 51. | 2 | A | 1 | Triada kodlash jadvalidan foydalanib o'tkazishni bajaring:                                                                                                    |  |  |  |  |  |  |
|     |   |   |   | a) $7711001_{\bullet} \rightarrow ?_{2}$ b) $17445_{\bullet} \rightarrow ?_{16}$ c) $115211_{\bullet} \rightarrow ?_{16}$                                                                                                    |  |  |  |  |  |  |
| 52  | 2 | А | 1 | Triada kodlash jadyalidan foydalanib o'tkazishni bajaring:                                                                                                    |  |  |  |  |  |  |
|     | _ |   |   |                                                                                                    |  |  |  |  |  |  |
|     |   |   |   | $(b) 7/11001_8 \rightarrow ?_{16} c) 17445_8 \rightarrow ?_2 f) 115211_8 \rightarrow ?_2$                                                                                                    |  |  |  |  |  |  |

| 53. | 3 | А | 9  | <b>MS Excelda yig'indi hisoblash</b> : A1 dan A10 gacha bo'lgan kataklardagi raqamlarni yig'indisini hisoblang. Natijani B1 katakchasida ko'rsating. |
|-----|---|---|----|----------------------------------------------------------------------------------------------------|
| 54. | 2 | А |    | <b>MS Excelda</b> o'rtacha qiymat: B1 dan B10 gacha bo'lgan kataklardagi                                                                             |
|     | _ |   |    | ragamlarning o'rtacha givmatini hisoblang va natijani C1 katakchasida                                                                                |
|     |   |   |    | ko'rsating.                                                                                                    |
| 55. | 2 | А | 9  | MS Excelda standart og'ish: E1 dan E10 gacha bo'lgan kataklardagi                                                                                    |
|     |   |   | -  | raqamlar uchun standart og'ishni hisoblang va F1 katakchasida ko'rsating.                                                                            |
| 56. | 3 | А | 9  | <b>MS Excelda</b> G1 katakchasida 10 ga ko'paytirilgan raqamlarni A1 dan A10                                                                         |
|     |   |   |    | gacha ko'rsatish uchun formulasini yozing.                                                                                                    |
| 57. | 2 | А |    | MS Excelda Q1 katakchasida A1 dan A10 gacha bo'lgan raqamlarning                                                                                     |
|     |   |   |    | kvadratlari yig'indisini hisoblang va ko'rsating.                                                                                                    |
| 58. | 2 | А | 9  | MS Excelda A1 dan A10 gacha bo'lgan raqamlarni chiziqli grafik sifatida                                                                              |
|     |   |   |    | ko'rsatish uchun Excelning grafik funksiyasidan foydalaning.                                                                                         |
| 59. | 2 | А | 3  | Kompyuterning ishchi stolida "Matematika" deb nomlangan papka hosil                                                                                  |
|     |   |   |    | qiling. Papkani arxivlang va <b>*****1</b> ko'rinishida parol qo'ying. Parol                                                                         |
|     |   |   |    | qo'yishni imkoni bo'lmasa nima uchun bo'lmasligini asoslang.                                                                                         |
| 60. | 2 | А | 3  | Kompyuterning ishchi stolida "Matematika" deb nomlangan papka hosil                                                                                  |
|     |   |   |    | qiling. Papkani arxivlang va 1***** ko'rinishida parol qo'ying. Parol                                                                                |
|     |   |   |    | qo'yishni imkoni bo'lmasa nima uchun bo'lmasligini asoslang.                                                                                         |
| 61. | 2 | А | 3  | Kompyuterning ishchi stolida "Matematika" deb nomlangan papka hosil                                                                                  |
|     |   |   |    | qiling. Papkani arxivlang va \$\$\$\$4 ko'rinishida parol qo'ying. Parol                                                                             |
|     |   |   |    | qo'yishni imkoni bo'lmasa nima uchun bo'lmasligini asoslang.                                                                                         |
| 62. | 2 | А | 3  | 10 ta tasodifiy faylni bir papkaga joylashtiring va papkani AES shifrlash                                                                            |
|     |   |   |    | usuli bilan parollang.                                                                                                    |
| 63. | 2 | А | 3  | Papkaga o'zingiz o'rnatgan parolni unuting va parolni tiklash dasturlaridan                                                                          |
|     |   |   |    | birini sinab ko'ring.                                                                                                    |
| 64. | 2 | A | 10 | Yaratilgan taqdimot faylingizni parollang. Microsoft PowerPoint dasturida                                                                            |
|     |   |   |    | faylni parollash uchun qanday qadamlar kerakligini ko'rsating.                                                                                       |
| 65. | 2 | A | 10 | Yaratilgan taqdimot faylingizga 5 ta 1 ni parol qilib qo'ying . Microsoft                                                                            |
|     |   |   |    | PowerPoint dasturida faylni parollash uchun qanday qadamlar kerakligini                                                                              |
|     |   |   |    | ko'rsating.                                                                                                    |
| 66. | 2 | A | 10 | Microsoft PowerPointda taqdimot yarating va yaratilgan taqdimotga                                                                                    |
|     |   |   |    | internetda manzilga ega bo'lgan mazmunli video joylashtiring.                                                                                        |

| 67. | 2 | А | 10 | Microsoft PowerPointda taqdimot yarating va yaratilgan taqdimotga                                                                                                    |
|-----|---|---|----|----------------------------------------------------------------------------------------------------|
|     |   |   |    | internetda manzilga ega bo'lgan mazmunli audio joylashtiring.                                                                                                    |
| 68. | 2 | А | 10 | Microsoft PowerPointda taqdimot yarating va yaratilgan taqdimotga                                                                                                    |
|     |   |   |    | internetda manzilga ega bo'lgan mazmunli rasm (.jpg) joylashtiring.                                                                                                    |
| 69. | 2 | А | 10 | Microsoft PowerPointda taqdimot yarating va yaratilgan taqdimotga                                                                                                    |
|     |   |   |    | internetda manzilga ega bo'lgan mazmunli rasm (.GIF) joylashtiring.                                                                                                    |
| 70. | 2 | А | 6  | MS wordda ko'rsatilgan mundarijani shakllantiring.                                                                                                    |
|     |   |   |    | Contents                                                                                                    |
|     |   |   |    | 1Tub va murakkaab sonlar. Bo'luvchilar soni, yig'indisi11.1Tub sonlar11.2Murakkab sonlar1                                                                                                    |
|     |   |   |    | 2       Kasr sonlar va ular ustida amallar       2         2.1       Oddiy kasrlar       2         2.2       Kasrlar ustida amallar       3                                                                      |
| 71. | 2 | А | 4  | MS Wordda $f(x,t) = \sqrt{x^3 + x + t^5 + 2xt} + t^2$ formulani yozing.                                                                                                    |
| 72. | 2 | А | 4  | MS Wordda $\frac{\partial^2 x}{\partial t^2} + \left(\frac{16\partial x}{\partial t} + e^{\frac{1+x}{3}} + \Omega \frac{\partial x}{\partial t}\right) + \sum_{i=1}^n (i+3)^{f} f$ formulani                     |
|     |   |   |    | yozing.                                                                                                    |
| 73. | 2 | A | 4  | MS Wordda $\frac{\partial^2 L}{\partial t^2} + \left(\frac{16\partial L}{\partial t} + e^{\frac{1+x}{3}} + \pi \frac{\partial x}{\partial t}\right) + \theta \frac{2x^2 + 16x + 49}{x^e + 16}$ formulani yozing. |
| 74. | 2 | А | 7  | MS wordda Hujjatlar nomli fayl yarating va unga tarjimai holingizni kiriting.<br>Hosil bo'lgan faylni PDF formatifa saqlang va faylni chop etishdan<br>himoyalang.                                               |

| 75. | 3 | А | 7 | MS wordda quyidagi blok – sxemani chizing:                                                                                                    |
|-----|---|---|---|----------------------------------------------------------------------------------------------------|
|     |   |   |   | False<br>False<br>Fa |
| 76. | 3 | А | 7 | O'zingizning sevimli kitobingiz haqida qisqa matn yozing. Ushbu matnda<br>"bu kitobni o'qish" soʻzini gipermatn qilib joylashtiring va internetda ushbu<br>kitobning rasmiy sahifasiga bogʻlang.                                                                                                    |
| 77. | 3 | А | 7 | Gipermatn joylashtirish orqali video ko'rinishida "Microsoft Word haqida"<br>manzilini qo'shing. Matnni gipermatn qiling va video manzilini<br>joylashtiring.                                                                                                    |
| 78. | 3 | A | 7 | Gipermatn joylashtirish orqali oʻzingizning taqdimotingizda ishlatiladigan<br>manbalar roʻyxatini yarating. Har bir manba nomini gipermatn qilib<br>joylashtiring.                                                                                                    |
| 79. | 3 | A | 6 | Word hujjatingizda "Loyihamiz haqida batafsil" deb yozing. Ushbu matnda<br>"batafsil" soʻzini gipermatn qilib joylashtiring va loyiha haqida batafsil<br>ma'lumot beruvchi sahifaga bogʻlang.                                                                                                    |
| 80. | 3 | A | 6 | Gipermatn joylashtirish orqali o'zingizning professional tarmog'ingizdagi profilingizga havola bering. "Mening profilim" deb yozing va havolani gipermatn qilib joylashtiring.                                                                                                    |

| 81. | 3 | А | 6 | Word hujjatida "O'qituvchilar uchun resurslar" ro'yxatini yarating va har bir                                                                                                    |
|-----|---|---|---|----------------------------------------------------------------------------------------------------|
|     |   |   |   | resurs nomini gipermati qilib joylashtiring.                                                                                                    |
| 82. | 2 | A | 6 | Yangi Word hujjatida "Eng yaxshi filmlar" ro'yxatini tuzing. Har bir film                                                                                                    |
|     |   |   |   | nomini gipermatn qilib joylashtiring va filmlarning rasmiy sahifalariga                                                                                                    |
|     |   |   |   | havolalarni qoʻshing.                                                                                                    |
| 83. | 2 | А | 6 | PDF formatidagi darslik yoki qo'llanma havolasini o'z ichiga olgan QR                                                                                                    |
|     |   |   |   | kodni yarating va uni Word hujjatiga qoʻshing.                                                                                                    |
| 84. | 2 | А | 6 | Sevimli kitoblaringiz roʻyxatini saqlovchi QR kodni yarating va har bir kitob                                                                                                    |
|     |   |   |   | uchun Word hujjatida kodlarni joylashtiring.                                                                                                    |
| 85. | 1 | А | 6 | MS wordda Hujjatlar nomli fayl yarating va unga tarjimai holingizni kiriting.                                                                                                    |
|     |   |   |   | Hosil bo'lgan faylni PDF formatifa saqlang va faylni chop etishdan                                                                                                    |
|     |   |   |   | himoyalang.                                                                                                    |
| 86. | 1 | А | 5 | QR kod yordamida oʻzingizning sevimli restoranlaringiz haqida ma'lumotlar                                                                                                    |
|     |   |   |   | saqlovchi kod yarating va uni Word hujjatida taqdim eting.                                                                                                    |
| 87. | 1 | А | 4 | MS wordda quyidagi blok – sxemani chizing:                                                                                                    |
|     |   |   |   |                                                                                                    |
|     |   |   |   | Main                                                                                                    |
|     |   |   |   |                                                                                                    |
|     |   |   |   | Input                                                                                                    |
|     |   |   |   |                                                                                                    |
|     |   |   |   | Declare                                                                                                    |
|     |   |   |   | Let a construct the second second sec |
|     |   |   |   | False If True                                                                                                    |
|     |   |   |   |                                                                                                    |
|     |   |   |   | For Next While True                                                                                                    |
|     |   |   |   |                                                                                                    |
|     |   |   |   |                                                                                                    |
|     |   |   |   |                                                                                                    |
|     |   |   |   |                                                                                                    |
|     |   |   |   |                                                                                                    |
|     |   |   |   |                                                                                                    |
|     |   |   |   |                                                                                                    |
|     |   |   |   | End                                                                                                    |
|     |   |   |   |                                                                                                    |

| 88. | 1 | А | 7  | MS Wordda $y = x^2 - 5x + 6$ , $x = [-66]$ da funksiya grafigini chizing.                                                                                                    |
|-----|---|---|----|----------------------------------------------------------------------------------------------------|
| 89. | 1 | А | 7  | MS Wordda $y = \frac{1}{x}$ , $x = [-55]$ da funksiya grafigini chizing.                                                                                                    |
| 90. | 1 | А | 7  | MS wordda quyidagi blok – sxemani chizing:                                                                                                    |
|     |   |   |    | Hain<br>Input<br>False<br>I<br>False<br>I<br>False<br>False<br>Fal |
| 91. | 1 | А | 10 | MS Excelda mahsulotning nomi va narxi keltirilgan va maksimal narx 100.<br>Belgilangan chegaradan oshgan mahsulotlar narxini aniqlang.                                                                                                    |
| 92. | 2 | А | 10 | MS Excelda xodimlar ismlari, familiyasi kiritilgan jadval tuzing. Faqat "Ali" ismli xodimlarni filtrlab koʻrsating.                                                                                                    |
| 93. | 2 | А | 10 | MS Excelda xodimlar ismi, familiyasi va kredit miqdorlari kiritilgan. Faqat 5000 AQSh dollaridan koʻp kredit olganlarni koʻrsating.                                                                                                    |
| 94. | 2 | А | 10 | MS Excelda mahsulot nomi va uni yetkazib berish muddatlari berilgan. Faqat 5 kundan qisqa muddatda yetkazib berilgan mahsulotlarni filtrlang.                                                                                                    |
| 95. | 2 | А | 10 | MS Excelda xodimning ismi,familiyasi, maoshi va ish staji ko'rsatilgan<br>jadval hosil qiling. Agar xodimning ish staji 5 yildan ortiq boʻlsa, 10% bonus<br>qoʻshing, aks holda bonus qoʻshilmasin.                                                                                                    |

| 96.  | 2 | Α | 10 | MS Excelda xodimning ismi, familiyasi, maoshi va ish staji ko'rsatilgan       |
|------|---|---|----|-------------------------------------------------------------------------------|
|      |   |   |    | jadval hosil qiling. Agar xodimning ish staji 10 yildan ortiq boʻlsa, 15%     |
|      |   |   |    | bonus qoʻshing, aks holda bonus qoʻshilmasin.                                 |
| 97.  | 2 | А | 10 | MS Excelda xodimning ismi, familiyasi, maoshi va ish staji ko'rsatilgan       |
|      |   |   |    | jadval hosil qiling. Agar xodimning ish staji 15 yildan ortiq boʻlsa, 25%     |
|      |   |   |    | bonus qoʻshing, aks holda bonus qoʻshilmasin.                                 |
| 98.  | 2 | А | 5  | MS wordda quyidagi blok – sxemani chizing:                                    |
|      |   |   |    | Main<br>Input<br>Declare<br>False<br>If<br>True<br>End                        |
| 99.  | 2 | А | 5  | MS wordda Hujjatlar nomli fayl yarating va unga tarjimai holingizni kiriting. |
|      |   |   |    | Hosil bo'lgan faylni PDF formatifa saqlang va fayl matnini nusxalashdan       |
|      |   |   |    | himoyalang.                                                                   |
| 100. | 2 | А | 9  | MS Excelda A1 katakda joylashgan sonning sin(A1),cos(A1), tg(A1),             |
|      |   |   |    | log(A1) ni hsoblang va nazariy izohlang.                                      |
|      |   |   |    |                                                                               |